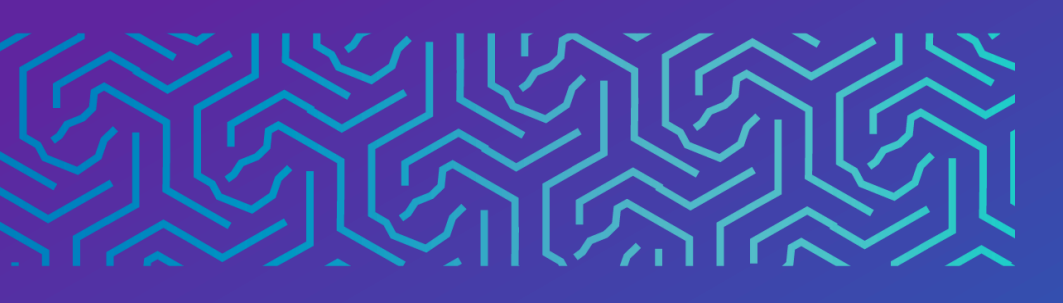

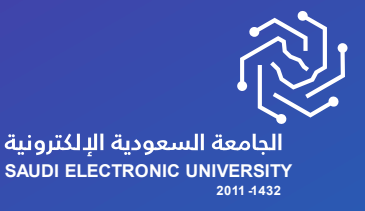

عمادة القبول وشؤون الطلاب

# دليل الاعتذار عن الفصل الدراسي

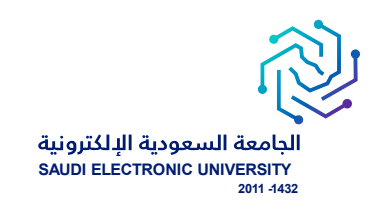

# خدمة الاعتذار عن الفصل الدراسي

#### وصف الخدمة:

خدمة تتيح للطالب الاعتذار عن الفصل الدراسي حسب شروط الجامعة.

#### أربط الخدمة:

- إتاحة خدمة الاعتذار من الجامعة حسب التقويم الأكاديمي.
  - سداد الرسوم الدراسية.
    - أن يكون طالب كلية.
  - أن يكون لديه مقررات مسجلة.
- يمكن للطالب الاعتذار ثلاثة فصول متفرقة او فصلين دراسيين متتاليين.

### ماشات تقديم الخدمة:

للتقدم على الخدمة يجب الدخول الى صفحة الخدمات الإلكترونية واختيار الخدمات الذاتية للطلبة > Banner > الخدمات الإلكترونية > طلب خدمة من الخدمات المتاحة في حال تحقق جميع الشروط الخاصة بالخدمة.

| <b>b</b> % 5 6 |                                                                                                    | https://iam.seu.edu.sa/SEUSSO/pages/login.jsp 🖞 $igcar{C}$ $\leftarrow$ $\rightarrow$ |
|----------------|----------------------------------------------------------------------------------------------------|---------------------------------------------------------------------------------------|
|                | THE REPORT OF THE REPORT OF TH | Login                                                                                 |
|                | <b>y</b> () <b>D</b>                                                                                                    |                                                                                       |

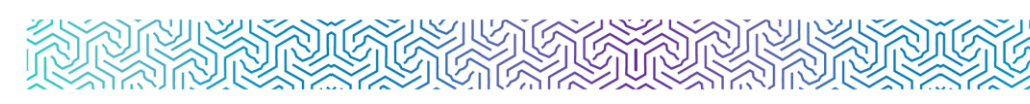

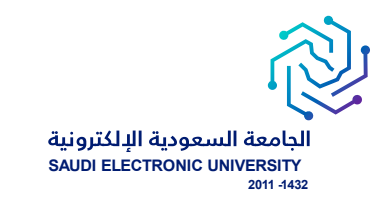

#### - اختيار أيقونة الخدمات الذاتية للطلبة.

| English                                                     |                          |                                  |                                  | ¢ | مرحبا : 👻            |
|-------------------------------------------------------------|--------------------------|----------------------------------|----------------------------------|---|----------------------|
| فبار                                                        |                          | CAPE UPPE                        | أنظمتي                           |   | 向 الرئيسية           |
|                                                             |                          | P#                               | (P)                              | ٢ | ې الشؤون الأكاديمية  |
|                                                             | إدارة الأحداث والمناسبات | تسجيل المقررات                   | الخدمات الذاتية للطلبة           | ٢ | الإجراءات الأكاديمية |
|                                                             |                          | Bischboard                       |                                  | < | 🔲 تسجیل المقررات     |
| ة تفاهم بين الجامعة السعودية الإلكترونية ومؤسسة ساعي لتطوير | السوى السبيه             | التيار                           | البريد الإسترومي                 | ۰ | 💲 الشؤون المالية     |
| الأوقاف<br>10-10-2023                                       | منصة المصادر المعرفية    | التعليمات الاختبارات الإلكترونية | ريسيني<br>السجل المهاري والتدريب | ¢ | 저 شؤون الاختبارات    |
|                                                             | - 11                     |                                  | C                                | < | 😂 شؤون الخريجين      |
| COM                                                         | -21                      |                                  | المركز الطبي الجامعي             | ¢ | 🕎 طلبات آخری         |
| hutif have                                                  |                          |                                  | التقويم الدراسي                  | < | 🔲 المساعد الأكاديمي  |
|                                                             | ы <b>О</b>               |                                  |                                  | ¢ | 🛄 انظمتي             |

#### - اختيار أيقونة الخدمات الإلكترونية.

| •••       | <i>~</i> ~~~~~~~~~~~~~~~~~~~~~~~~~~~~~~~~~~~ | Ð | œ | £≡ | CD ( | 습 A <sup>®</sup> | https://bannservices.seu.edu.sa/StudentSelfSen                                                                                     | vice/ssb/studentCommonDashboard 🔂 | С        | $\rightarrow$ |
|-----------|----------------------------------------------|---|---|----|------|------------------|----------------------------------------------------------------------------------------------------|-----------------------------------|----------|---------------|
| test test | •                                            | * |   |    |      |                  |                                                                                                    | @ ellu                            | ician    | ==            |
|           |                                              |   |   |    |      |                  |                                                                                                    | Ban                               | لام ner  | < نظ          |
|           |                                              |   |   |    |      |                  |                                                                                                    | شخصيية >                          | ومات ال  | المعلو        |
|           |                                              |   |   |    |      |                  |                                                                                                    | <                                 | Ļ        | الطالد        |
|           |                                              |   |   |    |      |                  |                                                                                                    | کئرونیة >                         | بات الأل | الخدم         |
|           |                                              |   |   |    |      |                  | قبر، من حدّا، ويمكنك التسليح للمسلحات الثالية باستخدام قائمة Banner في العربي الرئيسي (Alt+M) حسب دورائه في المؤسسة:<br>ي 9x<br>9x |                                   |          |               |

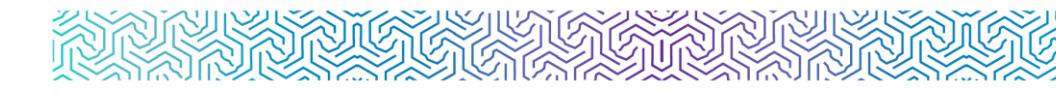

# شاشة عرض الخدمة وهي أول شاشة تظهر لمقدم الطلب ويتم من خلالها:

- اختيار الحركات الأكاديمية للطالب في التبويب الأول ويسمى تصنيف الخدمة.
- اختيار الخدمة المناسبة من القائمة المنسدلة والتي تحتوي على الخدمات المتاحة للطالب حالياً حسب شروط التقويم الأكاديمي، وحسب انطباق الشروط.

| II 🖉 ellucian                       |                         |   | * | 0 | TEAM BANNER TEST |
|-------------------------------------|-------------------------|---|---|---|------------------|
| Student Services Dashboard • Reques | tfor Service            |   |   |   |                  |
| Request for Service                 |                         |   |   |   |                  |
| * - indicates a required field.     |                         |   |   |   |                  |
| Category:*                          | الدركت الأكتيبة قللات   | × |   |   |                  |
| Service: *                          | تَقِيْق السَّنْ الاراسي | • |   |   |                  |
|                                     |                         |   |   |   |                  |
| Continue Cancel Search by Text      |                         |   |   |   |                  |

## ماشة الشروط والأحكام الخاصة بالخدمة:

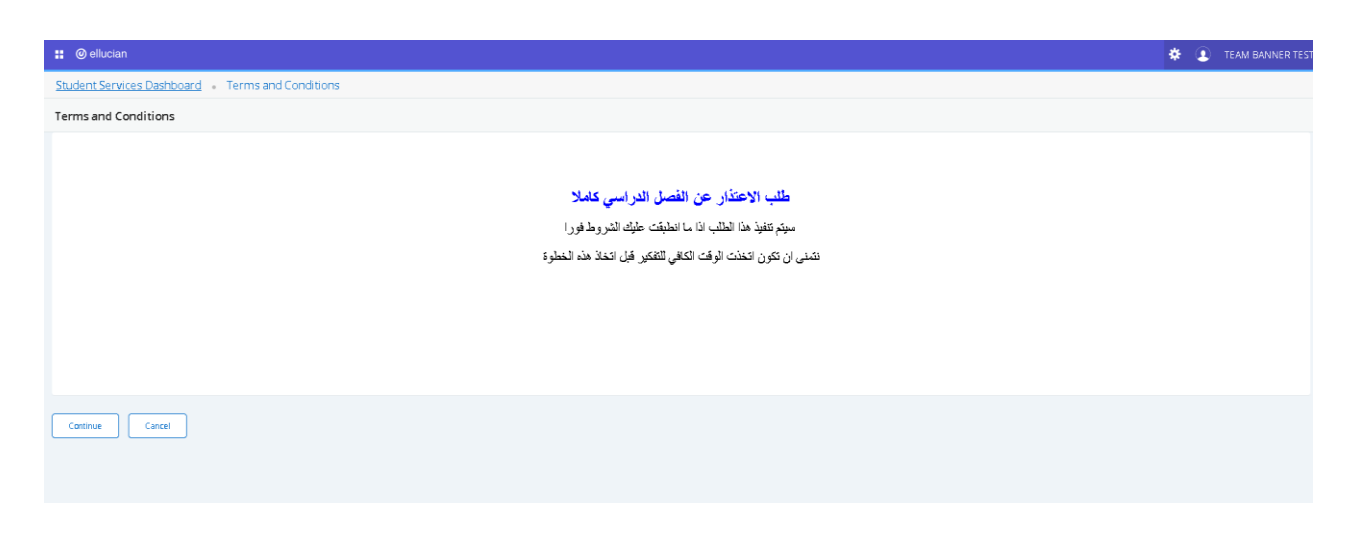

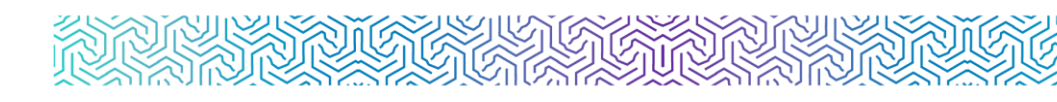

## ٥ شاشة تقديم طلب الخدمة:

- خانة للفصل الدراسي المتاح التقديم عليه، حيث خانة الفصل الدراسي يتم تحديث بشكل فصلي
  - حسب اتاحة الخدمة لكل فصل دراسي.
    - خانة الملاحظات عن تقديم الطلب.

| ellucian                             |                             |   | 🏶 🔳 team ba |
|--------------------------------------|-----------------------------|---|-------------|
| tudent Services Dashboard 🔹 Se       | rvice Request Detail        |   |             |
| ervice Request Detail                |                             |   |             |
| * - indicates a required field.      |                             |   |             |
| Service:                             | الاعتار. عن الغسل الدراسي   |   |             |
| Service Description:                 |                             |   |             |
| Estimated Delivery Date:             |                             |   |             |
| * الفصلُ الدراسي المراد الاعتذار عنه | First Term 2023-2024        | ~ |             |
| Comments to service:                 | خالف فالمنا                 |   |             |
|                                      |                             |   |             |
|                                      |                             |   |             |
|                                      |                             |   |             |
|                                      | Remaining Characters : 3990 |   |             |
| fam fame                             |                             |   |             |
| save cancel                          |                             |   |             |
|                                      |                             |   |             |

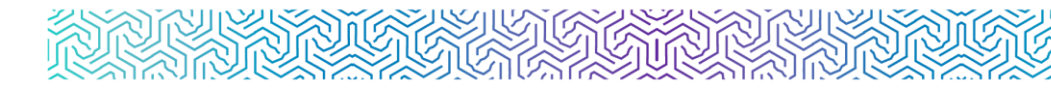

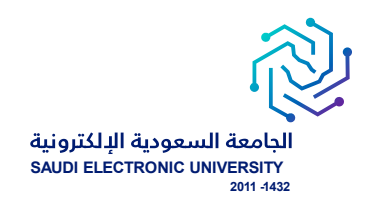

## لمتابعة الطلبات:

الدخول على الخدمات الذاتية </ Banner > الخدمات الإلكترونية > متابعة طلبات الخدمات

| •••       | ~~ | Ð | œ | £^≡ | ᄓ | ☆ | Aø |   | https | s://bannsen | vices.seu.e | du.sa/Stud | dentSelfServ | ice/ssb/ | stuossr#/pDi | ispApply | Protocol | ð) (      | 3      | $\rightarrow$ |
|-----------|----|---|---|-----|---|---|----|---|-------|-------------|-------------|------------|--------------|----------|--------------|----------|----------|-----------|--------|---------------|
| test test | ٩  | * |   |     |   |   |    |   |       |             |             |            |              |          |              |          | 0        | ellucia   | in E   | :             |
|           |    |   |   |     |   |   |    |   |       |             |             |            |              |          | نب خصة       | 12 - A   | روذية    | ات الالکت | الخدم. | >             |
|           |    |   |   |     |   |   |    |   |       |             |             |            |              |          |              |          | ية       | الالكترون | دمات   | الخ           |
|           |    |   |   |     |   |   |    |   |       |             |             |            |              |          |              |          | مات      | لبات الخ  | يعة ط  | مدًا          |
|           |    |   |   |     |   |   |    | ~ |       |             |             |            |              |          |              |          |          |           |        |               |
|           |    |   |   |     |   |   |    | ~ |       |             |             |            |              |          |              |          |          |           |        |               |
|           |    |   |   |     |   |   |    |   |       |             |             |            |              |          |              |          |          |           |        |               |
|           |    |   |   |     |   |   |    |   |       |             |             |            |              |          |              |          |          |           |        |               |
|           |    |   |   |     |   |   |    |   |       |             |             |            |              |          |              |          |          |           |        |               |
|           |    |   |   |     |   |   |    |   |       |             |             |            |              |          |              |          |          |           |        |               |

الحالة :

new request : طلب جدید

Reject : مرفوض

Approve : مقبول

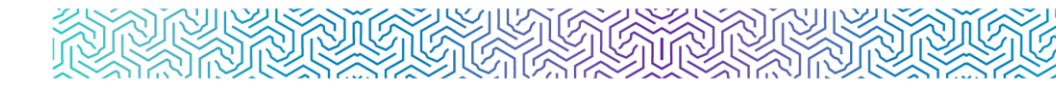

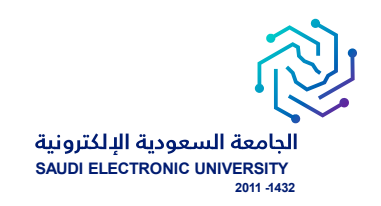

# شاشة متابعة جميع الطلبات التي تم التقديم عليها وتظهر ملخص حالة الطلب:

|          | ellucian               |                            |                   |                     |                      |          |                |          |          |           | *             | 🗴 те      | AM BANNER TEST |
|----------|------------------------|----------------------------|-------------------|---------------------|----------------------|----------|----------------|----------|----------|-----------|---------------|-----------|----------------|
| <u>s</u> | udent Services Dashbo  | ard • View Status of       | f Service Request |                     |                      |          |                |          |          |           |               |           |                |
| ٧        | ew Status of Service R | equest                     |                   |                     |                      |          |                |          |          |           |               |           |                |
| 1        | Requested Services     |                            |                   |                     |                      |          |                |          |          |           |               |           |                |
|          | Service Number         | Estimated Delivery<br>Date | © Entry Date      | 0 Service           | C Delivery Date      | 🗘 Status | © Payment Date | 0 Bolete | Number 0 | Bank Code | \$ В          | ank Bolet | ¢ ¢            |
|          | 225                    | {(formattedValue()))       | 10/05/2023        | تلبيل فلسنل الذراسي | {(formattedValue())) | Rejected |                |          |          |           |               |           |                |
|          |                        |                            |                   |                     |                      |          |                |          |          |           |               |           |                |
|          |                        |                            |                   |                     |                      |          |                |          |          |           |               |           |                |
|          |                        |                            |                   |                     |                      |          |                |          |          |           |               |           |                |
|          |                        |                            |                   |                     |                      |          |                |          |          |           |               |           |                |
|          |                        |                            |                   |                     |                      |          |                |          |          |           |               |           |                |
|          |                        |                            |                   |                     |                      |          |                |          |          |           |               |           |                |
|          |                        |                            |                   |                     |                      |          |                |          |          |           |               |           |                |
|          |                        |                            |                   |                     |                      |          |                |          |          |           |               |           |                |
|          |                        |                            |                   |                     |                      |          |                |          |          |           |               |           |                |
|          |                        |                            |                   |                     |                      |          |                |          |          |           |               |           |                |
|          |                        |                            |                   |                     |                      |          |                |          |          |           |               |           |                |
|          |                        |                            |                   |                     |                      |          |                |          |          |           |               |           |                |
|          |                        |                            |                   |                     |                      |          |                |          |          | ō.        | ظلب خدمة جديا | ,<br>,    | جديد           |

## ۵ شاشة متابعة تفاصيل الطلب:

|                                                                                                    | Sign Out   ● Help                                                 |
|----------------------------------------------------------------------------------------------------|-------------------------------------------------------------------|
| مرکز تعملت هریان الاریس الاقالی المان الاریس الاقالی المان الاریس الاقالی المان الاریس الاقالی المان الاریس ال<br>Browse ce Edition | CFind a page<br>TEAM BANNER TEST 199633813<br>am 12.69 11/06/2023 |
| 0<br>تاجين القصل الدراسي                                                                                                    | :Service Number<br>:Service<br>:Campus                            |
| in a trans trategy no transf.                                                                                                    | :Comments to service                                              |
|                                                                                                    | :Number of copies<br>:Delivery Service<br>:Amount                 |
| Third Term 2022-202                                                                                                    | القصل الدراسي المراد للَّجَيَّة: 3<br>سبب التأجيل:                |
| 8004/200<br>Аррите<br>Феберала                                                                                                    | 1 :Estimated Delivery Date<br>d :Status<br>3 :Status Date         |
| 66/06/202                                                                                                    | 3 :Receive Date<br>Institution comment                            |
| -                                                                                                    | Previous Menu Save                                                |
|                                                                                                    | ellucians                                                         |

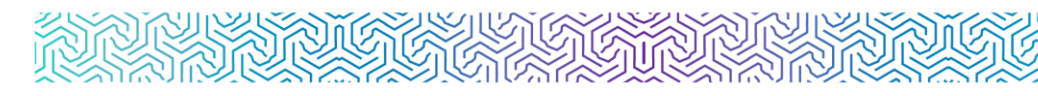

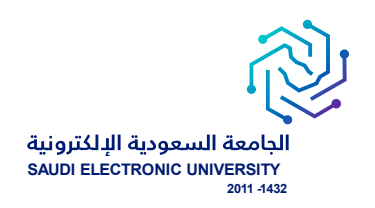

## و إشعار الطلبة:

- إشعار الطالب / الطالبة عبر البريد الإلكتروني بعد تنفيذ الطلب إلكترونياً ويحتوي على تفاصيل الطلب.
- إشعار الطالب / الطالبة عبر البريد الإلكتروني برفض طلبه مع ذكر أسباب رفض الطلب بعد تقديم الطلب.

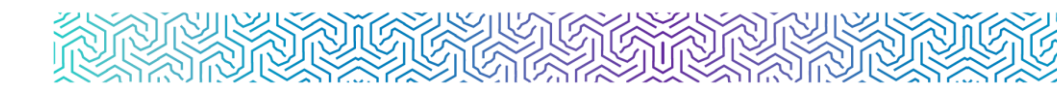

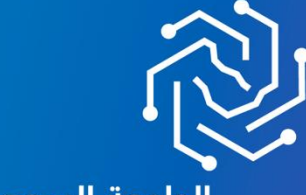

الجامعة السعودية الإلكترونية SAUDI ELECTRONIC UNIVERSITY 2011-1432

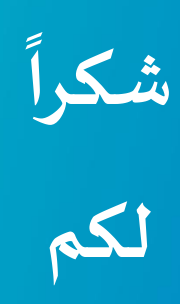

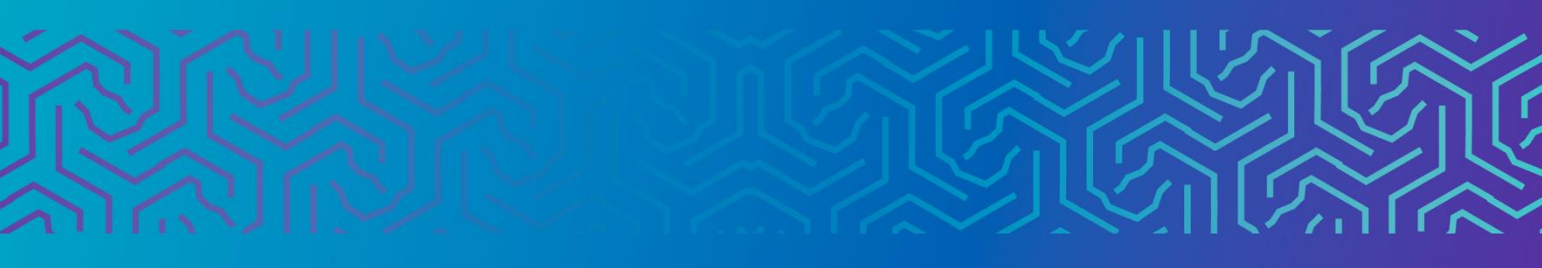